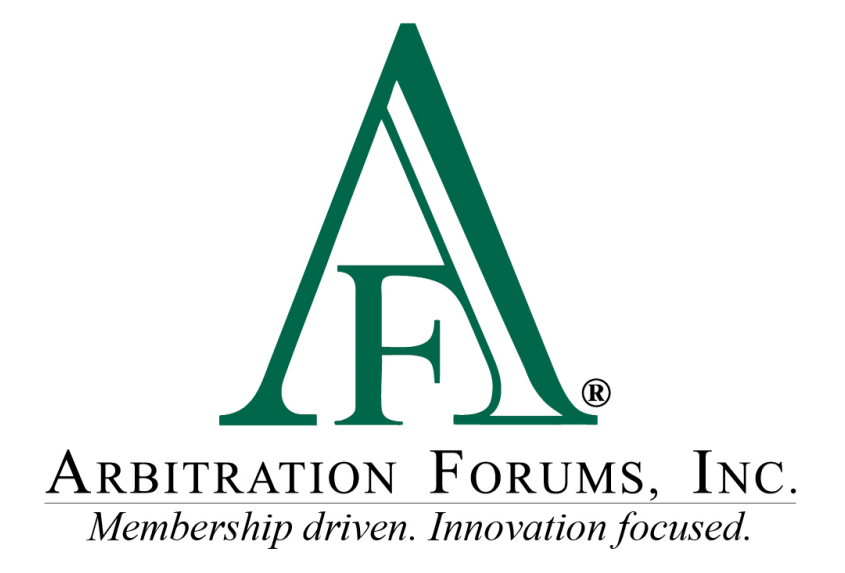

# Total Recovery Solution<sup>®</sup> (TRS<sup>®</sup>) Navigation Guide for Responders in New York PIP

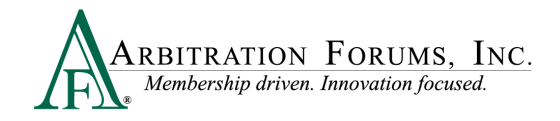

# Contents

| Responding to a Case in TRS                         |
|-----------------------------------------------------|
| Evidence Manager                                    |
| Attach Evidence                                     |
| Insert Evidence                                     |
| Add a Placeholder for Evidence                      |
| TRS Workflow Steps                                  |
| Confirm Incident Details and My Party Information   |
| Confirm Incident Details and My Party Information14 |
| Case Qualifiers (Loss Transfer Only)                |
| Your Liability/Recovery Arguments                   |
| Coverage Response – NY PIP (Loss Transfer only)     |
| Feature Response – (Injured Party Name)             |
| Jurisdictional Exclusions                           |
| Damage Disputes                                     |
| Filing Options and Billing                          |
| Review and Submit                                   |
| Deferments                                          |
| Supplements                                         |

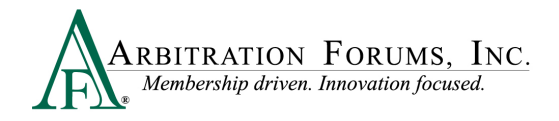

Arbitration Forums, Inc. (AF) is excited to announce the transition of New York PIP from Online Filing (OLF) to Total Recovery Solution (TRS<sup>®</sup>). Members are able to take advantage of a customized PIP application specific to the state of New York, along with the benefits of an intuitive user interface and the reduced cycle time associated with TRS.

This guide will help Adverse Parties (Responders) navigate TRS by providing step-by-step instructions on completing each Workflow Step in the responding process.

# **Responding to a Case in TRS**

Go to www.arbfile.org and select Log in to My Arbfile.

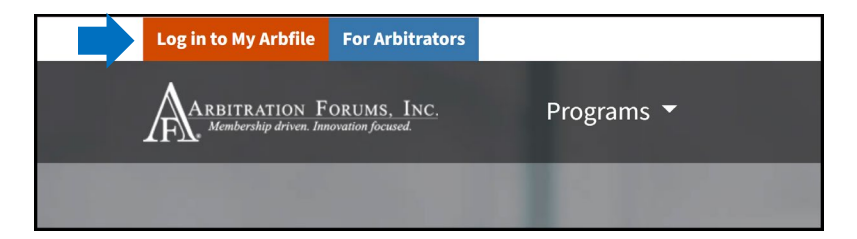

Enter your username and password and select Sign In.

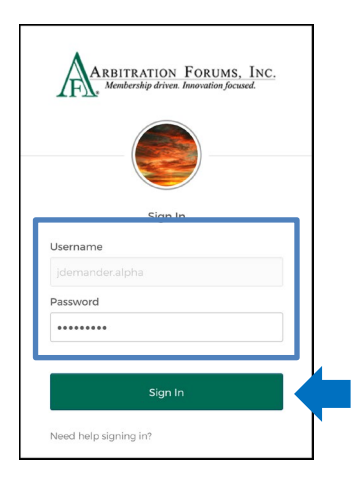

Select the Member Access tab and TRS Arbitration from the drop-down menu.

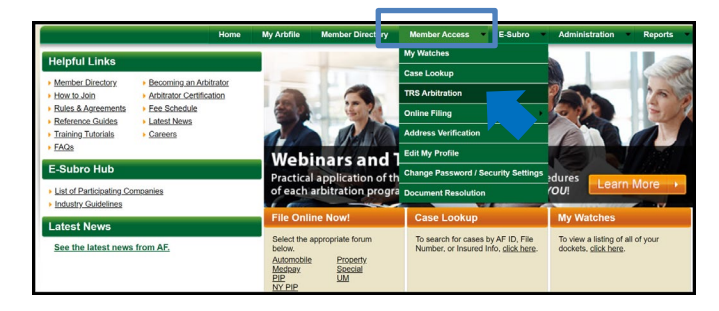

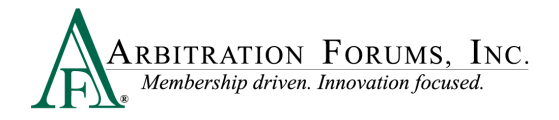

Once in TRS, Responders are defaulted to the Worklist.

| ARBITRATION FORUMS, INC. | Case 👻 | Search | ۹ 🕇 | Ben Responder <del>-</del> |
|--------------------------|--------|--------|-----|----------------------------|
| Worklist                 |        |        |     | + File New Damages         |

To respond to a New York PIP case, responders can search for a case through Filters or Case Search.

The Filters Tab allows responders to narrow their search using specific criteria.

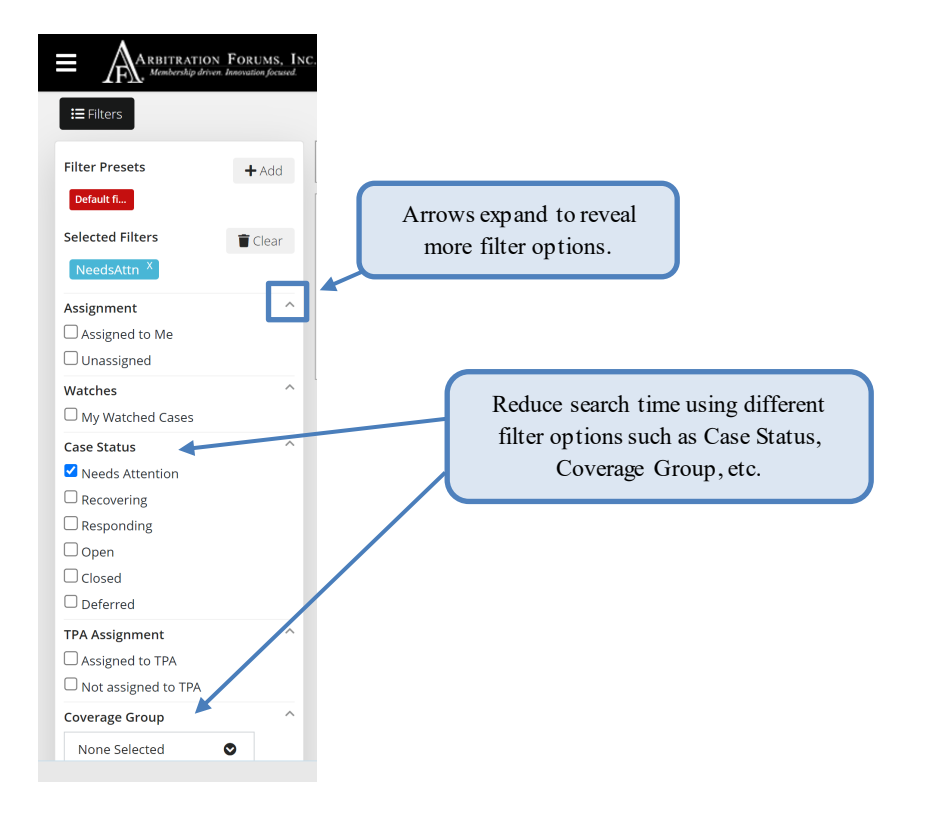

Case searches are also performed through the **Case Search** field. Enter the AF Case ID, Claim Number, Policy Number, or Internal Reference Data in the field provided.

| Case 🗸 | Search                                                                               | a 🔒 |
|--------|--------------------------------------------------------------------------------------|-----|
|        | Search by AF Case ID, Claim<br>Number, Policy Number, or Internal<br>Reference Data. |     |

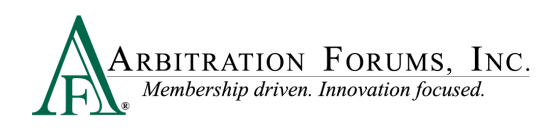

#### Once found, the case will be appear.

| ARBITRATION FORUMS,<br>Membership driven Innovation focuse | INC.                                             |               |                                                         | Case 🗸 oct182022b | ٩          | Ben I        | Responder <del>-</del> |
|------------------------------------------------------------|--------------------------------------------------|---------------|---------------------------------------------------------|-------------------|------------|--------------|------------------------|
| Case Search Result                                         | S                                                |               |                                                         |                   |            | Show Advance | ed Search              |
| oct182022b                                                 |                                                  |               |                                                         |                   |            |              | <b>Q</b> Search        |
| TRS ® 1                                                    | OLF 0                                            | E-Subro Hub 💿 |                                                         |                   |            |              |                        |
| 1 results found for <b>oct182022b</b>                      |                                                  |               |                                                         |                   |            | View As C    | order by               |
| Case ID                                                    | Company                                          |               | Feature                                                 | Claim Rep         | Due Date   | Status       |                        |
| L220000D477-C1<br>Loss State: New York                     | 04514 BETA INSURANCE<br>Insured: SARA HATTINGTON | OF COLORADO   | R NYPIP   JOEL KINDLY<br>Claim #: OCT182022B            |                   | 11/18/2022 | In Progress  | :                      |
|                                                            |                                                  |               | Solve View Features From All Parties Solve $\mathbf{S}$ |                   |            |              |                        |

Each party's case is identified through TRS Badges.

The green "R" badge is the Responder's case. Selecting the arrows expands or collapses The orange "F" badge is the Filer's case. case information. ℧ View Features From All Parties ♥ **Collapsed View Expanded View** 1220000D477-C1 ☆ View My Features Only ☆ 04514 BETA INSURANCE OF COLORADO Insured: SARA HATTINGTON R NYPIP | JOEL KINDLY Loss State: New York 11 Claim #: OCT182022 Loss Date: 9/3/2022 04513 ALPHA INSURANCE OF FLORIDA NYPIP | JOEL KINDLY F Insured: JOEL KINDLY Submitted Claim #: OCT182022A ☆ View My Features Only ☆

As the Responder, you have 30 days to submit a response. This is denoted by the Due Date. To respond, select Enter Response from the blue ellipsis drop-down menu.

| ☆ I220000D477-C1<br>Loss State: New York<br>Loss Date: 9/3/2022 | : | 04514 BETA INSURANCE OF COLORADO<br>Insured: SARA HATTINGTON | R | NYPIP   JOEL KINDLY<br>Claim #: <mark>OCT1820228</mark> | 11/18/2022 | In Progress      | • |
|-----------------------------------------------------------------|---|--------------------------------------------------------------|---|---------------------------------------------------------|------------|------------------|---|
| Loss Dute. State 2022                                           |   |                                                              |   | w Features From All Parties 🕇                           |            | Assign Claim Rep |   |
|                                                                 |   |                                                              |   |                                                         |            | Enter Response   |   |

#### **Evidence Manager**

The Evidence Manager is a storage location for evidence associated with an occurrence. It provides flexibility in how responders can upload evidence to their case.

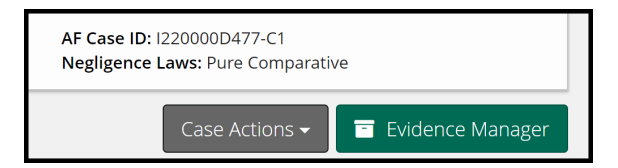

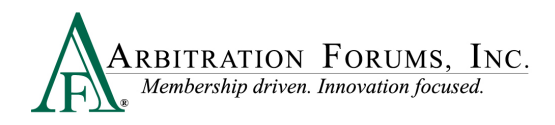

**IMPORTANT:** Only evidence that is specifically attached to the case is presented to the arbitrator.

Evidence added to the Evidence Manager can be attached at the Case and Feature level throughout the submission process (e.g., Case Qualifiers Response, Liability/Recovery Arguments, and Feature Response).

The Evidence Manager allows you to:

Add Evidence<sup>(1)</sup>: Offers users the ability to browse and add multiple evidence items in a one step process relevant to the occurrence.

View Evidence<sup>(2)</sup>: Reduces attachment errors (e.g., evidence attached from the wrong occurrence).

Manage Evidence<sup>(3)</sup>: Evidence can be viewed in one location making it easier to see what items have/have not been attached to the TRS case.

**Delete Evidence**<sup>(4)</sup>: Evidence added to the Evidence Manager can be deleted by selecting the trash can icon. For evidence already attached at the case or feature level, select the "Yes" located in the **Attached Column.** Then select the **Delete Link** icon found to the right of the listed evidence item.

| Εv | riden     |                                                                   | Return to case        |            |                        |
|----|-----------|-------------------------------------------------------------------|-----------------------|------------|------------------------|
| E  | /idence r | must be associated with a case to be presented to the arbitrator. |                       |            |                        |
|    | + Add     | Evidence 🛛 🞜 Refresh                                              |                       |            | All Evidence Types 🗸 🗸 |
|    |           | Evidence Types <b>*</b> (show descriptions)                       | Received Date 🗢       | Attached 🖨 |                        |
| 2  | Ø         | Police Report                                                     | 10/18/2022 via UPLOAD | 3 Yes      | 4 🔳                    |
|    | L         | Statement - Driver                                                | 10/18/2022 via UPLOAD | Yes        | Ť                      |
|    | 2 eviden  | ice files                                                         |                       |            |                        |

#### Attach Evidence

The Attach Evidence tab <sup>(1)</sup> is located in various steps in the Workflow (Case Qualifier Response, Arguments, and Feature Response). As the Adverse Party (Responder), attach evidence relevant to a specific step (for example, a police report attached to the Liability Arguments Workflow Step to support your position on liability or a copy of the NY PIP fee schedule attached to the Feature Response Workflow Step to support a damage dispute on the cost of a specific medical procedure).

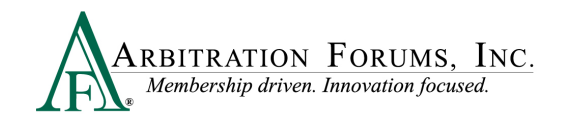

|                       |          | WORKFLOW STEF                     | ٥S                |            |              |                            | WORKFLOW STEPS              | >               |
|-----------------------|----------|-----------------------------------|-------------------|------------|--------------|----------------------------|-----------------------------|-----------------|
| ✓ Liability Arguments |          |                                   |                   |            |              | E Feat                     | ture Response - JOEL KINDLY |                 |
| Attached Evi          | idence 💡 | . O (                             | + Attach Evidence | Supporting | g Evidence f | or Feature Response        | <b>? 1 +</b> /              | Attach Evidence |
| View                  | ID       | Evidence Types (show description) | Detach            | View       | ID           | Evidence Types (hide descr | ription)                    | Detach          |
| ß                     |          | Police Report                     | 8                 |            |              | Medical Reports            | No-Fault Fee Schedule       | 8               |

Once a piece of evidence is attached, it will appear under the Attached Evidence <sup>(2)</sup> section.

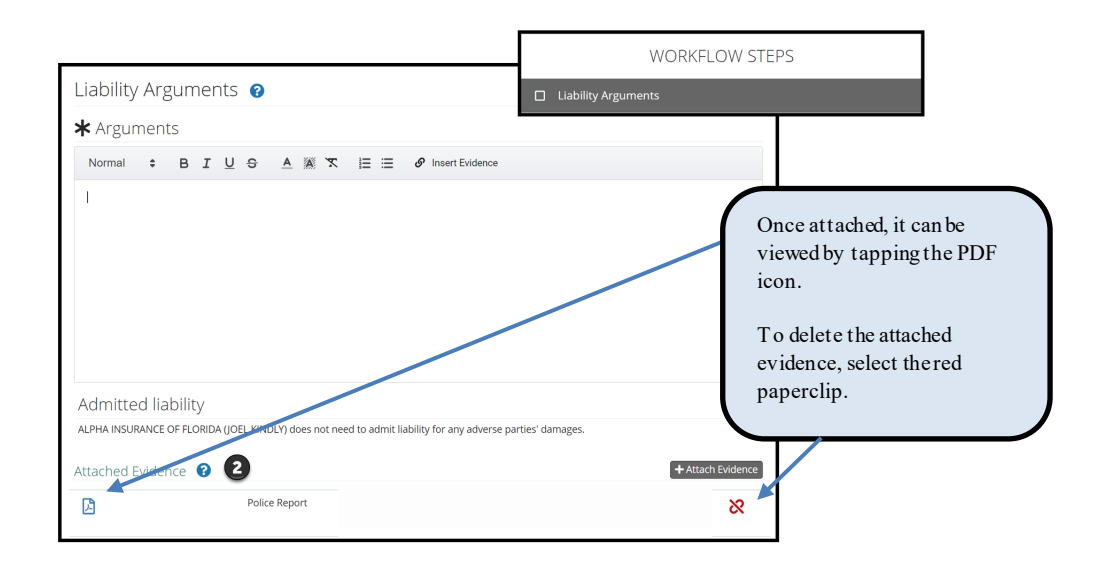

The attached evidence list is a collection of the evidence that you attached and/or inserted into a specific workflow step. (See **Insert Evidence** for more information on this topic.)

| In serted Evidence<br>Denoted by the<br>green box | tached Evidenc<br>View | e 🝞           | Evidence Types (show description) | Pages | + Attach Evidence<br>Detach |
|---------------------------------------------------|------------------------|---------------|-----------------------------------|-------|-----------------------------|
| Attached Evidence<br>Does not have a green        |                        |               | Statement - Driver                | ø     | 8                           |
| box associated with it                            |                        | $\rightarrow$ | Police Report                     |       | 8                           |

Parties to the arbitration have access to view the evidence type only; they cannot view the evidence content.

To attach evidence, select the Attach Evidence tab.

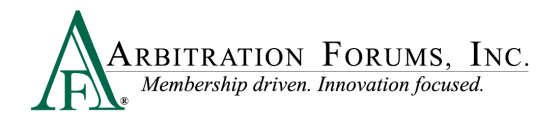

| Attach | ed Ev | idence 😧                          |       | + Attach Evidence |   |
|--------|-------|-----------------------------------|-------|-------------------|---|
| View   | ID    | Evidence Types (show description) | Pages | Detach            | • |
| ß      | 1     | Adjusters Notes                   | /     | <u>\$</u> 3       |   |

If evidence is displayed, it was either added previously to the Evidence Manager or attached to a specific workflow step.

To select evidence from this step, simply tap the radio button adjacent to a specific evidence item and select **Attach**. Once this action is performed, it will appear in the **Attached Evidence** section within that workflow step.

| Atta | ach Evidence                       |                                                         |                      |               | ×    |
|------|------------------------------------|---------------------------------------------------------|----------------------|---------------|------|
|      | 🚹 Di                               | rop or <u>browse for files</u> <b>@</b> , or <u>cre</u> | eate a placeholder 🖗 |               |      |
|      | Evidence Types (show descriptions) | Pages                                                   | File Name            | Received Date |      |
| ۲    | Adjusters Notes                    |                                                         | Adjuster Notes.pdf   | 3/13/2018     |      |
| 0    | Police Report                      |                                                         | Police Report.pdf    | 3/13/2018     |      |
|      |                                    |                                                         |                      | Cancel At     | tach |

If evidence is not displayed or you wish to attach evidence different from what is shown, drag and drop them into the window or select **browse for files**.

| Attach | Evidence                           |                                     |           |               | ×    |
|--------|------------------------------------|-------------------------------------|-----------|---------------|------|
|        | Drop or browse for files @         | ), or <u>create a placeholder</u> 😧 |           |               |      |
|        | Evidence Types (show descriptions) | File Name                           | File Size | Received Date | d    |
|        | Police Report                      | Police Report TRS.pdf               | 0 B       | 10/18/2022    | ß    |
|        | Statement - Driver                 | Recorded Statement TRS.pdf          | 0 B       | 10/18/2022    | ß    |
|        |                                    |                                     |           | Cancel Att    | tach |

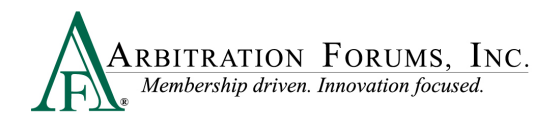

Select evidence items stored in your claims system by double-clicking on the desired evidence item.

| Choose File to Upload |                                           |                     | ×        |
|-----------------------|-------------------------------------------|---------------------|----------|
| 🔆 🖓 🗢 🕹 - TRS DE      | EMO EVIDENCE 🔹 TRS EVIDENCE 🔹 🛃           | Search TRS EVIDENCE | 2        |
| Organize 🔻 New folder |                                           | 800 -               |          |
| Favorites             | Documents library<br>TRS EVIDENCE         | Arrange by: Fo      | lder 🔻   |
| Becent Places         | Name ^                                    | Date modified       | Туре 🔺   |
| Recent Places         | 🔁 Adjuster Notes                          | 1/3/2017 6:07 PM    | Adobe Ac |
| Mesktop               | 🔁 Alpha damage photos                     | 9/26/2017 11:56 AM  | Adobe Ac |
| Cibraries             | Alpha Driver - Recovering Party_Statement | 9/13/2017 12:01 PM  | Adobe Ac |
| Documents             | 🔁 Beta Driver-Adverse Statement           | 9/26/2017 10:38 AM  | Adobe Ac |
| Pictures              | 🔁 Dec Page                                | 1/3/2017 6:07 PM    | Adobe Ac |
| Videos                | 🔁 Estimate                                | 1/3/2017 6:07 PM    | Adobe Ac |
|                       | Estimate_Feature 2                        | 1/3/2017 6:07 PM    | Adobe Ac |
|                       | Payment Proofs                            | 9/13/2017 11:41 AM  | Adobe Ac |
|                       | Police Report                             | 4/26/2018 8:07 AM   | Adobe Ac |
| -                     | T Droof of payment                        | 2/12/2017 10-36 AM  | Adobe Ar |
| File n                | ame:                                      | All Files (*.*)     | •        |
|                       |                                           | Open C              | ancel    |
|                       |                                           |                     | 11.      |

This brings the evidence into TRS<sup>®</sup> where responders are required to give it a type. Click the red link to reveal the evidence type options.

| Attach Evidence                                 |                                                       |           | ×             |
|-------------------------------------------------|-------------------------------------------------------|-----------|---------------|
| Drop or                                         | browse for files 🕹 , or <u>create a placeholder</u> 🕹 |           |               |
| Evidence Types (show descriptions)              | File Name                                             | File Size | Received Date |
| Add Evidence Types                              | Vehicle Damage Photo.pdf                              | 94.89 KB  | ŵ             |
| All files must have at least one evidence type. |                                                       |           | Cancel Attach |

There are three ways to search for evidence types.

The **Search** box uses an incremental search to progressively find and filter through text. Enter the first few characters to identify a type from the list.

| Select Evidence Types                     | 1                            |
|-------------------------------------------|------------------------------|
|                                           | Q Search: Filter list        |
| Favorite Types                            |                              |
| 🚖 🗌 Adjusters Notes                       | ★ 🗌 Scene Photograph(s)      |
| 🜟 🗌 Computerized Vehicle Registration Fee | 🚖 🗌 Statement                |
| 🚖 🗌 Coverage Denial Letter                | 🚖 🗌 Statement - Other Driver |
| 🛨 🗆 Estimate                              | 🛨 🗋 Statement - Witness      |

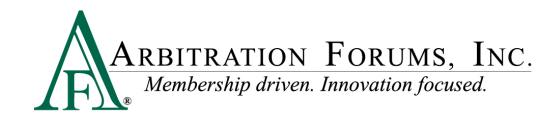

Responders can scroll through the **Evidence Types** list. Check the box next to the corresponding type and click **Save** to bring it into the **Evidence Manager**.

| Adjusters Notes                    | ☆ □ Proof of Damages            |
|------------------------------------|---------------------------------|
| 🛆 🗌 Appraisal                      | ☆ □ Proof of Litigation Filing  |
| 🗧 🗌 Bailment Form                  | ☆ □ Proof of Loss               |
| 🖄 🗌 Bill of Ladings                | 🟠 🗌 Purchase Invoice            |
| 😭 🗌 Denial Letter                  | ☆ □ Statement - Other Passenger |
| 🖉 🗌 Diminished Value Documentation | ☆ □ Statement - Passenger       |
| 🖄 🗌 Employee Statement             | ☆ □ Wage Verification           |
| 🖄 🗌 Engineer's Report              | ☆ 🗌 Written Consent Letter      |
| 🛛 🗌 Expert Report                  | ☆ 🗌 Written Statement           |
| 😭 🔲 Explanation of Benefits        |                                 |

Once evidence is saved in the Evidence Manager, Responders will need to select Attach to save evidence to the filing.

| Attach Evidend | e                      |                                                             |           | ×             |
|----------------|------------------------|-------------------------------------------------------------|-----------|---------------|
|                | 🚹 Drop or <u>b</u>     | rowse for files <b>0</b> , or <u>create a placeholder</u> ( | 9         |               |
| Evidence Typ   | es (show descriptions) | File Name                                                   | File Size | Received Date |
| Adjusters No   | tes (edit)             | Adjuster Notes.pdf                                          | 84.82 KB  | ۵             |
|                |                        |                                                             |           | Cancel Attach |

Responders can also search for evidence types via the **Favorite Types** list. To use this as a search option, Responders must first save the evidence type to "Favorites" by selecting the gold star. Next, select the box adjacent to the evidence item and select save. Once saved, it will appear on your **Favorite Types** list.

| Select Evidence Types |                                 |                                |
|-----------------------|---------------------------------|--------------------------------|
|                       |                                 | Q Search: Filter list          |
| Evidence Types        |                                 |                                |
| 🚖 🗹 Adjusters Notes   | 😭 🗌 Fire Marshall's Report      | ☆ □ Proof of Damages           |
| ☆ □ Appraisal         | 😭 🗌 Inter-Company Reimbursement | 🟠 🗌 Proof of Litigation Filing |
| 😭 🗌 Bailment Form     | Notification Form               | 😭 🗌 Proof of Loss              |
| 😭 🗌 Bill of Ladings   | 🚖 🗌 Investigative Report        | 😭 🗌 Purchase Invoice           |
|                       | <> Invoice                      |                                |

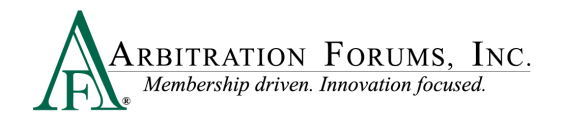

Evidence saved as a favorite is placed in a separate section for quicker access.

| 🚖 🗌 Adjusters Notes                       | 🚖 🗌 Policy Declarations | 🚖 🗌 Scene Photograph(s)       |
|-------------------------------------------|-------------------------|-------------------------------|
| 🜟 🗌 Computerized Vehicle Registration Fee | 🚖 🗌 Proof of Payment    | 🚖 🗌 Statement                 |
| 🚖 🗌 Coverage Denial Letter                | 🚖 🗌 Recorded Statement  | 🜟 🗌 Statement - Other Driver  |
| 🚖 🗌 Estimate                              | 🚖 🗌 Reference Material  | 🜟 🗌 Statement - Witness       |
| 🚖 🗌 Liability Denial Letter               | 🚖 🗌 Release Form        | 🚖 🗌 Statute                   |
| 🚖 🗌 Medical Reports                       | 🚖 🗌 Rental Bill/Receipt | 🚖 🗌 Total Loss Evaluation     |
| 🚖 🗌 Payment History                       | 🚖 🗌 Salvage Invoice     | 🜟 🗌 Tow and/or Storage Bill   |
| 🚖 🗌 Photograph(s)                         | 🚖 🗌 Salvage Report      | ★ 🗌 Video Evidence            |
| 🛨 🗌 Police Report                         | 🚖 🗌 Scene Diagram       | 🚖 🗌 Witness Written Statement |

#### **Insert Evidence**

**Insert Evidence Attachment** is used to strengthen and further support your arguments. When evidence is inserted into the Liability/Recovery Arguments Workflow Step, it will appear in the arguments section as a green box with a numerical value assigned. All inserted evidence requires the arbitrator to make a comment in the decision. This functionality is optional.

| ✔ Arguments ❷                                                        |                                        |
|----------------------------------------------------------------------|----------------------------------------|
| B I <u>U</u> <del>S</del> <u>A</u> · <b>∆</b> · I <sub>x</sub> ∷ ∷ ∷ | 💥 🔓 🍙 🐟 🔶 📾 Insert Evidence Attachment |
| Beta ran the red light. 1                                            |                                        |

To insert evidence, select Insert Evidence Attachment.

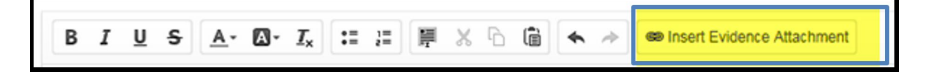

Responders will choose specific evidence items from the Evidence Manager, if applicable, or browse for additional evidence items. See Attach Evidence to learn how to upload and attach evidence to a case.

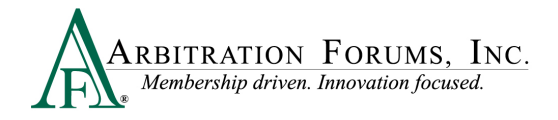

### Add a Placeholder for Evidence

For those situations where there is known evidence to attach to a case, but it is unavailable at the time of entry, you can **Create a Placeholder**.

| Attach | Evidence                           |                                                    |           |               | ×  |
|--------|------------------------------------|----------------------------------------------------|-----------|---------------|----|
|        | Drop or browse for files           | <b>9</b> , or <u>create a placeholder</u> <b>9</b> |           |               |    |
|        | Evidence Types (show descriptions) | File Name                                          | File Size | Received Date |    |
|        | Police Report                      | Police Report TRS.pdf                              | 0 B       | 10/18/2022    | A  |
|        | Statement - Driver                 | Recorded Statement TRS.pdf                         | 0 B       | 10/18/2022    | Å  |
|        |                                    |                                                    |           | Cancel Attac  | th |

A new File Name appears as Placeholder. Add an Evidence Type by tapping the red link and follow the steps provided under the Attach Evidence section.

| Attach      | Attach Evidence                      |                                    |           |               |     |  |
|-------------|--------------------------------------|------------------------------------|-----------|---------------|-----|--|
|             | Drop or browse for files             | , or <u>create a placeholder</u> 😧 |           |               |     |  |
|             | Evidence Types (show descriptions)   | File Name                          | File Size | Received Date |     |  |
|             | Add Evidence Types                   | Placeholder                        | 0 B       |               | ⑪   |  |
|             | Police Report                        | Police Report TRS.pdf              | 0 B       | 10/18/2022    | L   |  |
|             | Statement - Driver                   | Recorded Statement TRS.pdf         | 0 B       | 10/18/2022    | Å   |  |
| All files m | ust have at least one evidence type. |                                    |           | Cancel Att    | ach |  |

This workflow will allow you to identify the evidence types and optional description and save. The placeholder can be added into the argument text section as an inserted evidence attachment.

**IMPORTANT:** Replace the Placeholder with the evidence item and attach it prior to submission.

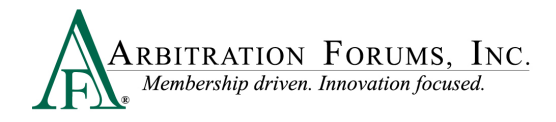

# **TRS Workflow Steps**

**WORKFLOW STEPS** is a navigation window that allows the Adverse Party (Responder) to easily find where they are in the responding process.

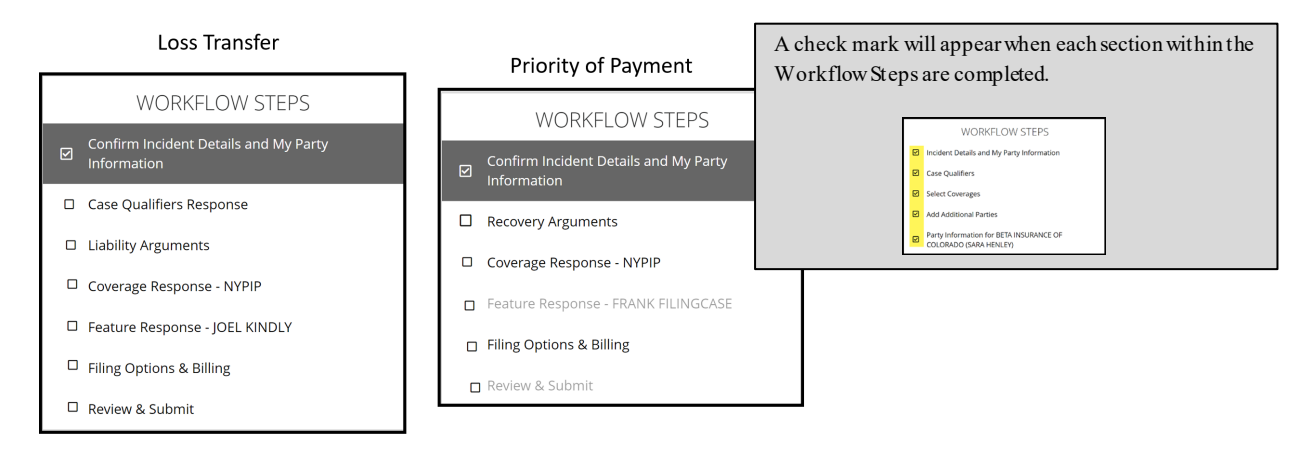

### **Confirm Incident Details and My Party Information**

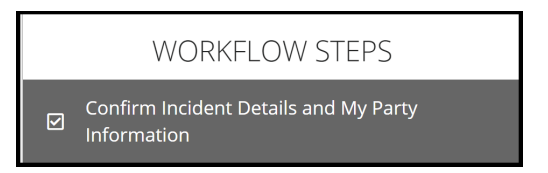

The Responding Party will enter required information in the fields provided. There is no "save" button in TRS. As you enter information into each section, it auto saves. If you need to leave the workflow for any reason, select **Exit Workflow**.

| ∎ | ARBITRATION FORUMS, INC.<br>Membership driven. Januariton focused. | Case 👻 | oct182022a | Q | <b>A</b> |               |
|---|--------------------------------------------------------------------|--------|------------|---|----------|---------------|
|   |                                                                    |        |            |   |          | Exit Workflow |

To reaccess your case and submit a response, enter the AF Case ID number, Claim Number, Policy Number, or Internal Reference number in the field provided.

| Case 🗸 | Şearch | Q | <b>^</b> |
|--------|--------|---|----------|
|        |        |   |          |

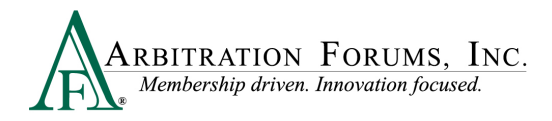

Once found, select the blue ellipsis to the right and Enter Response from the drop-down menu.

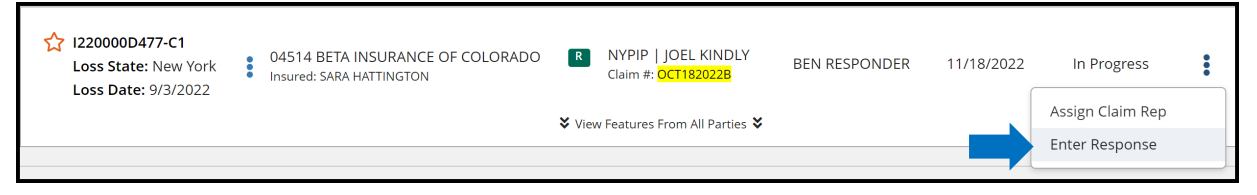

It's easy to know where you left off by looking at the Workflow Steps. Boxes with a check mark are fields already completed. Simply start at the workflow step with an empty box.

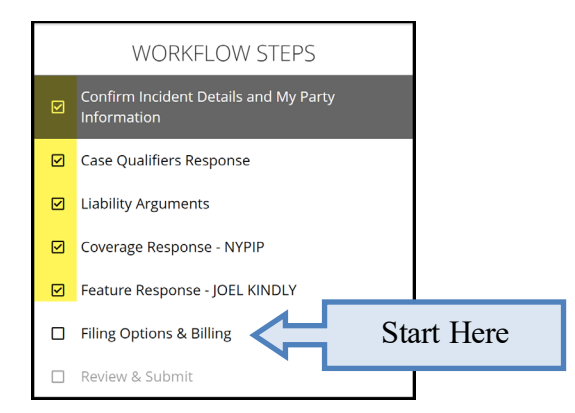

#### **Confirm Incident Details and My Party Information**

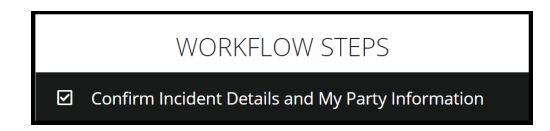

As Responder, you'll **Confirm Incident Details and My Party Information** entered by the Filing Party.

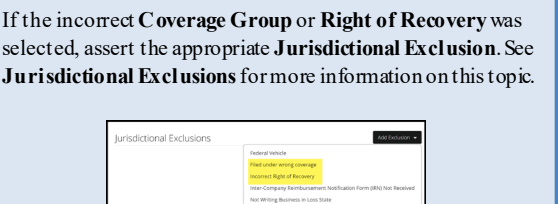

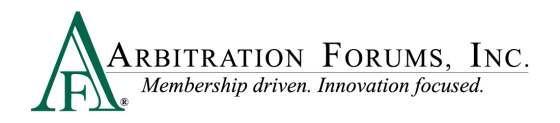

| Incident Detail      | s and My Par      | rty Inforn    | natio | n 😮                                                                                              |
|----------------------|-------------------|---------------|-------|--------------------------------------------------------------------------------------------------|
| Case Type            |                   |               |       |                                                                                                  |
|                      | Coverage Group 😧  | New York PIP  |       |                                                                                                  |
|                      | Right of Recovery | Loss Transfer |       |                                                                                                  |
| Incident Details     |                   |               |       | Request Incident Details Change                                                                  |
|                      | Loss Date         | 9/3/2022      |       | 1                                                                                                |
|                      | Loss State        | New York      |       | Confirm In cident Details including the Loss Date                                                |
|                      | Loss County       |               |       | and Loss State. If the information entered is incorrect, select Request Incident Details Change. |
|                      | Loss City         |               |       | 🖋 Request Incident Details Change                                                                |
| 🖋 Request Incident I | Details Change    |               |       |                                                                                                  |

When requesting for incident details to be changed, the following pop-up appears. Enter the correct **Loss Date and/or Loss State** in the fields provided. A **Reason** is required for this change. Attach evidence supporting the change and select **Submit Request**. Requests are then verified by an arbitrator. If approved, AF will update the case with the correct information.

| Request Update t     | o Incident Details                  |                                    |
|----------------------|-------------------------------------|------------------------------------|
| While your request i | is under review, you will not be al | ble to enter or submit a response. |
| Loss Date            | mm/dd/yyyy                          | Current Loss Date: 8/1/2022        |
| Loss State           | ~                                   | Current Loss State: New York       |
| <b>★</b> Reason      |                                     |                                    |
| Attached Evidenc     | e 😮                                 | + Attach Evidence                  |
| Evidence items have  | e not been attached.                |                                    |
|                      |                                     | Cancel Submit Request              |

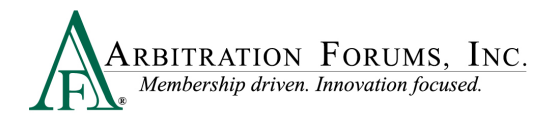

Confirm the correct **Party Information** is displayed. This information is pre-filled based on login credentials. Ensure the correct subsidiary is selected.

| Party Information |            |                                   |
|-------------------|------------|-----------------------------------|
|                   | Company    | 04514 - BETA INSURANCE CO         |
|                   | Subsidiary | 0002 - BETA INSURANCE OF COLORADO |

Confirm the **Policy Information** starting with the Claim Number, Line of Insurance, and Insured's information. The Policy Number and Policy Issue State are **not** required but can be entered, if desired.

| Policy Information                                                                         | Policy Information                                              |                         |
|--------------------------------------------------------------------------------------------|-----------------------------------------------------------------|-------------------------|
| Claim Number 8312022B                                                                      | Claim Number 8312022B                                           |                         |
| Policy Number                                                                              |                                                                 |                         |
| Policy Issue State                                                                         | Policy Number                                                   |                         |
|                                                                                            | Policy Issue State                                              | ~                       |
| Line of Insurance     Personal/Individu     Commercial/Business                            |                                                                 |                         |
| V Insured's First Name HARRY                                                               | ✓ Line of Insurance ○ Personal/Individual                       | Commercial/Business     |
| ✓ Insured's Last Name GREEN                                                                | ✓ Insured's Company Name ABC BUSINESS                           |                         |
| When Personal/Individual is selected, your<br>Insured's First/Last Name will be displayed. | When Commercial/Business is sel<br>Insured's Company Name is di | ected, your<br>splayed. |

#### **Case Qualifiers (Loss Transfer Only)**

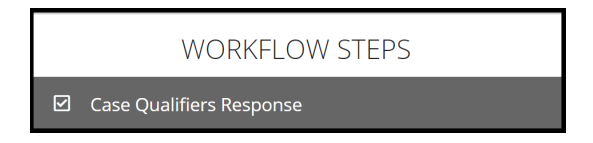

In New York Loss Transfer cases, no-fault payments made to an injured party are recoverable, so long as the accident or occurrence meets one of the following criteria:

- Involves a vehicle that weighs over 6,500 lbs. unloaded
- Involves a vehicle-for-hire used principally for the transportation of persons or property (including livery)

The filing company asserts the case meets one of the above case qualifiers. As the Responder, you will indicate if you dispute that the filing satisfies the requirement.

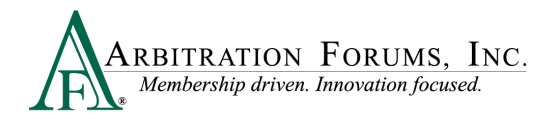

Select Yes if you dispute this filing arises from one of the above case qualifiers. Provide a **Justification** in the field provided and **Attach Evidence**. Evidence should support your claim.

| Case Qualifiers Response 🔞                                                                                                    |
|----------------------------------------------------------------------------------------------------|
| The recovering party has indicated that this filing arises from an accident or occurrence that meets at least one the following criteria: <ul> <li>Involves a vehicle that weighs over 6,500 lbs. unloaded</li> <li>Involves a vehicle-for-hire used principally for the transportation of persons or property (including livery)</li> </ul> Please indicate if you dispute that this filing satisfies one of the above qualifiers |
| <ul> <li>Yes, we dispute that this filing arises from an accident or occurrence that meets at least one of the required qualifiers</li> <li>No, we do not dispute this filing arises from an accident or occurrence that meets at least one of the required qualifiers</li> <li>Institution</li> </ul>                                                                                                    |
| <ul> <li>Justification</li> <li>Please provide justification for your dispute of Loss Transfer. It is required that you attach evidence in support of your claim.</li> </ul>                                                                                                    |
| Enter justification for this dispute.                                                                                                    |

Select **No** if you do not dispute this filing arises from one of the above case qualifiers and proceed to the next workflow step.

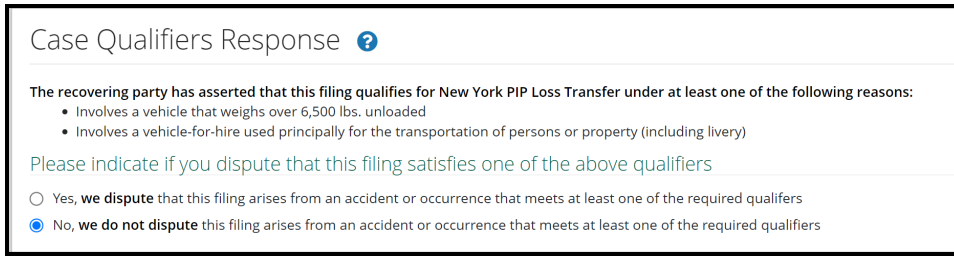

If **Priority of Payment** for **New York PIP** is selected as the **Right of Recovery**, this workflow step will not be present. Proceed to the next step.

#### Your Liability/Recovery Arguments

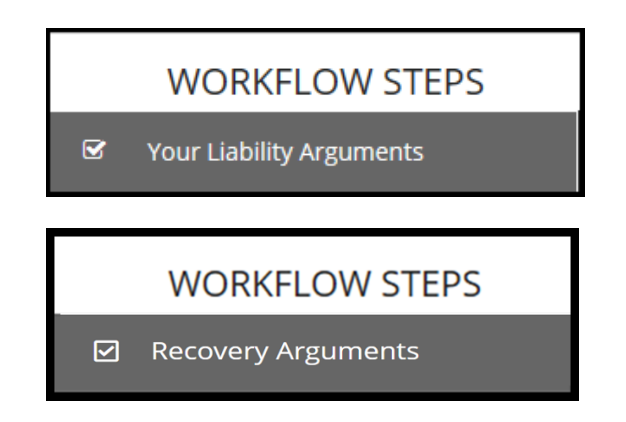

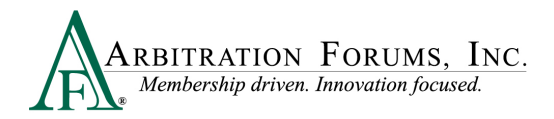

Your Liability Arguments will appear in the Workflow Steps when Loss Transfer is selected as the Right of Recovery.

**Recovery Arguments** will appear in the Workflow Steps when **Priority of Payment** is selected as the **Right of Recovery.** 

Enter either liability or recovery arguments and insert evidence, if desired.

| Liability Arguments 💡    |                                                                                               |
|--------------------------|-----------------------------------------------------------------------------------------------|
| ✓ Arguments              |                                                                                               |
| Normal 🗘 B I U Ə A 🌋 🛪 🎼 | ≣ :≡ 🖋 Insert Evidence                                                                        |
|                          | Recovery Arguments<br>✓ Arguments<br>Normal : BIU & A M T I I I I I I I I I I I I I I I I I I |

Note: Arbitrators are required to make a comment about specific evidence items inserted in this section.

After entering your response arguments, answer the **Admitted liability** question. To do this, simply enter your percentage of liability admitted in the field provided (Loss Tranfer only).

| Admitted liability                                                                                                    |
|----------------------------------------------------------------------------------------------------|
| Please answer what percentage of liability you admit to for damages to the following parties:                                |
| ✓ BETA INSURANCE OF COLORADO (SARA HATTINGTON) admits 0 to liability for ALPHA INSURANCE OF FLORIDA (JOEL KINDLY)'s damages. |

When **Priority of Payment** is selected as the **Right of Recovery**, the admitted liability section will not be present. Arguments raised under this Right of Recovery relate only to coverage disputes and not liability.

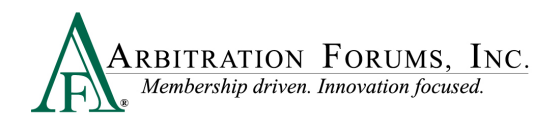

| Recovery Arguments 😧                          | <ul> <li>Show Adverse Party's Arguments</li> </ul> |                                                                                                    |
|-----------------------------------------------|----------------------------------------------------|----------------------------------------------------------------------------------------------------|
| Normal ÷ B I U ⊖ ≜ ﷺ ∞ i≡ ≔ Ø Insert Evidence |                                                    |                                                                                                    |
|                                               |                                                    | The Admitted Liability question is not<br>present under Recovery Arguments<br>(Priority of Payment cases). |
| Attached Evidence 🕜                           | + Attach Evidence                                  |                                                                                                    |
| Evidence items have not been attached.        |                                                    |                                                                                                    |

Next, attach evidence relevant to your liability or recovery arguments by selecting +Attach Evidence. See Attach Evidence or Add a Placeholder for more information on this topic.

| Attached Evidence 🔞                    | + Attach Evidence |
|----------------------------------------|-------------------|
| Evidence items have not been attached. |                   |

Once evidence is attached, it will appear in the **Attached Evidence** section. Responders can view evidence attached to the case by selecting the PDF icon. Evidence can also be deleted, once attached. To delete evidence, select the red paperclip.

| Attached | Evidence |                                   |       | + Attach Evidence |
|----------|----------|-----------------------------------|-------|-------------------|
| View     | ID       | Evidence Types (show description) | Pages | Detach            |
| Å        |          | Police Report                     |       | 8                 |
| Å        |          | Statement - Driver                |       | 8                 |

**Coverage Response - NY PIP (Loss Transfer only)** 

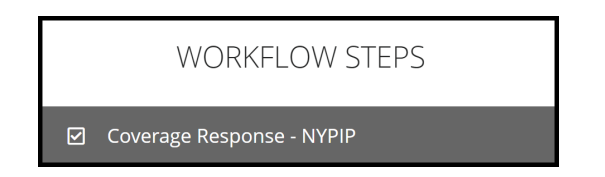

Answer the following questions by selecting the adjacent radio buttons marked Yes or No.

|                                                       |            | Access <b>Help Text</b> for guidance on how to complete these entry fields.                                                                                                    |
|-------------------------------------------------------|------------|----------------------------------------------------------------------------------------------------|
| Coverage Response - NY                                | PIP 🕑 🎽    | Help:<br>Coverage Response – NY PIP                                                                                                    |
| ✓ Was there a liability policy in effect at           | 🔿 Yes 🔿 No | The purpose of this purpose during the transmission of the second test community.<br><b>Right of Recovery: Negligence</b><br>What and the addity built year and the second test the first of from.<br>What and the addity to any other than the second test and the second test and the second test and the second of a sourcementary, a<br>difference of the second test and the second test and the second test and the second test and the second test and test and test and the second test and test and test |
| the time of loss?                                     |            | Two loads the divergence of a stability project and within the project of the divergence of the divergence of the diverg         |
| ✓ Do you deny liability coverage for your<br>insured? | 🔿 Yes 🔿 No | Litters This and the set of a set of a set of a set of a field to set on a little should be determined that a                                                                                                    |
|                                                       |            |                                                                                                    |

First Question: Was there a liability policy in effect at the time of loss?

If Yes is selected, no further action is required.

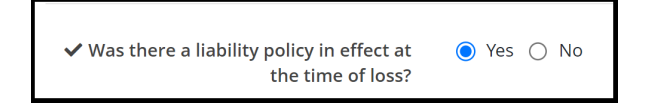

If No is selected, the following message appears.

| Proceed?                                                                                                    | ✓ Was there a liability policy in effect at O Yes ○ No the time of loss? |  |  |  |
|----------------------------------------------------------------------------------------------------|--------------------------------------------------------------------------|--|--|--|
| You should select Confirm only if you: do not provide liability coverage for the named insured, are unable to locate a liability policy for the named insured, or your liability policy for the named insured expired prior to the date of loss. |                                                                          |  |  |  |
| By selecting 'confirm' below, you are confirming the above is true and parties will be prevented from seeking recovery of damages against you in arbitration.                                                                                    |                                                                          |  |  |  |
|                                                                                                    | Confirm                                                                  |  |  |  |

Select **Confirm** only if you do not provide liability coverage for the named insured, are unable to locate a liability policy for the named insured, or your liability policy for the named insured expired prior to the date of loss.

Second Question: Do you deny liability coverage for your insured?

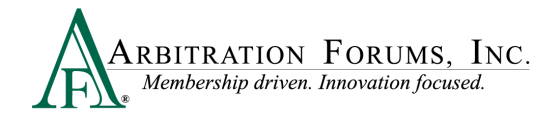

If No is selected, no further action is required.

| ✓ Do you deny liability coverage for your insured? | 🔿 Yes 🧿 No |
|----------------------------------------------------|------------|
|                                                    |            |

If Yes is selected, you are prompted to enter a **Denial Justification** and Attach Evidence. See **Attach Evidence** for more information on this topic.

| $oldsymbol{st}$ Denial Justification   |                                                                                                    | In the <b>Denial Justification</b> field, provide a<br>description for denying coverage and attach your<br>liability coverage denial letter and any additional<br>relevant evidence. |
|----------------------------------------|----------------------------------------------------------------------------------------------------|----------------------------------------------------------------------------------------------------|
|                                        |                                                                                                    | This message is displayed as a reminder to attach<br>the relevant evidence regarding the denial.                                                                                     |
|                                        | Please provide a description for denying coverage and attach your liability coverage denial letter and any additional relevant evidence. | 1                                                                                                    |
| Attached Evidence <b>3</b>             |                                                                                                    | + Attach Evidence                                                                                                    |
| Evidence items have not been attached. |                                                                                                    |                                                                                                    |

#### Feature Response - (Injured Party Name)

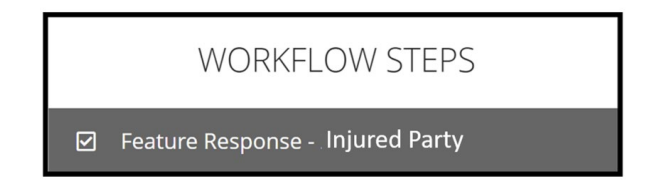

The filing company's feature information, located at the top of the page, includes the injured party's information. Other information includes:

- Claim Number
- Claim Representative (Name, Phone Number, and Email Address)
- Remittance Address

| Feature Response - JOEL KINDLY (ALPHA INSURANCE OF FLORIDA) 🧿 |                                                                             |                                                                                               |  |  |  |
|---------------------------------------------------------------|-----------------------------------------------------------------------------|-----------------------------------------------------------------------------------------------|--|--|--|
| Injured Party Name: JOEL KINDLY                               | Ine: JOEL KINDLY Injured Party Status: Driver Vehicle: No Vehicle Specified |                                                                                               |  |  |  |
| Claim Number: OCT182022A                                      | Claim Rep: JOHN DEMANDER                                                    | <b>Remittance Address</b> : ATTN: Juan Salazar<br>3820 Northdale Blvd<br>Tampa, FL 33624-1863 |  |  |  |

The Responding Party Information includes your claim number, which has been pre-filled from the Incident Details screen. If this number differs, you have the option to update it in this section.

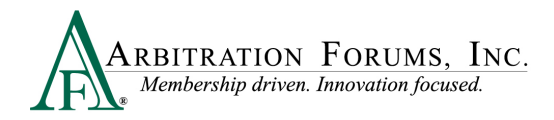

In addition, the Internal Reference field allows the option to add a unique reference ID for routing purposes.

| Responding Party Information (BETA INSURANCE OF COLORADO) |            |                                                                                                   |                 |                                                                                                    |  |
|-----------------------------------------------------------|------------|---------------------------------------------------------------------------------------------------|-----------------|----------------------------------------------------------------------------------------------------|--|
| 🗸 Claim Number:                                           | OCT182022B | Internal Reference:<br>Any internal reference added to a<br>claim number for routing<br>purposes. | ✓ Claim<br>Rep: | BETA INSURANCE CO<br>BEN RESPONDER<br>→ 800 967 8889<br>Ebresponder.beta_04514_rep@arbfile.org<br>Edit |  |

### **Jurisdictional Exclusions**

Jurisdictional exclusions (JE) are reasons why a Responding Party's case does not qualify to be heard by Arbitration Forums, Inc. To assert a jurisdictional exclusion, select the **Add Exclusion** Tab.

| Jurisdictional Exclusions | Add Exclusion 👻 |
|---------------------------|-----------------|
| No Exclusions             |                 |

The following list of exclusions appears:

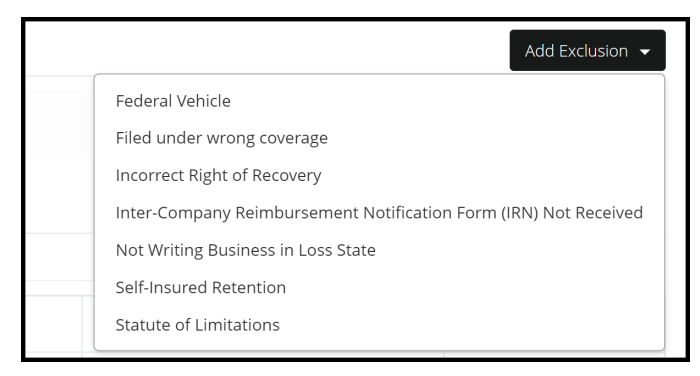

Once an exclusion is selected, Responders are required to complete the description field.

| Jurisdictional Exclusions  |                                                                                                    |                  |
|----------------------------|----------------------------------------------------------------------------------------------------|------------------|
| Filed under wrong coverage |                                                                                                    | Delete Exclusion |
| ✓ Description              | Enter Jurisdictional Exclusion (JE) description in this field.<br>Explain why this JE was selected. |                  |
|                            | /                                                                                                   |                  |

If the incorrect exclusion is selected or is no longer needed, select Delete Exclusion.

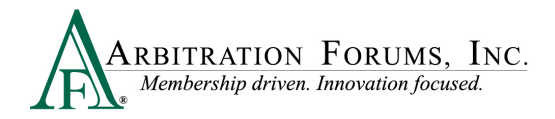

Next, attach evidence in support of the exclusion asserted by selecting +Attach Evidence and following the necessary steps (See Insert, Attach, or Placeholder for Evidence to learn more).

| Supporting Evidence for Jurisdictional Exclusions | ? | + Attach Evidence |
|---------------------------------------------------|---|-------------------|
|                                                   |   |                   |

#### **Damage Disputes**

The **Recovery Sought** section is for Responders to review and dispute damages sought by the filing company.

The filing company enters amounts paid for medical bills paid to their injured parties sought in the case.

| Recovery Sought      |            |           |
|----------------------|------------|-----------|
| Company-Paid Damages |            |           |
| Medical Expenses     | \$5,000.00 | ✓ Dispute |
| Total Sought         | \$5,000.00 |           |
| Total Proposed       | \$5,000.00 |           |
| Difference           | \$0.00     |           |

Each itemized damage item can be disputed. To dispute damages, select the **Dispute** tab adjacent to the item.

| Medical Expenses | \$10,000.00 | ✓ Dispute |
|------------------|-------------|-----------|
| Lost Wages       | \$5,000.00  | ✓ Dispute |

Once the **Dispute** tab is selected, the damage item will expand, allowing you to enter the required information: Proposed Amount <sup>(1)</sup>, Dispute Type <sup>(2)</sup>, and Justification <sup>(3)</sup>.

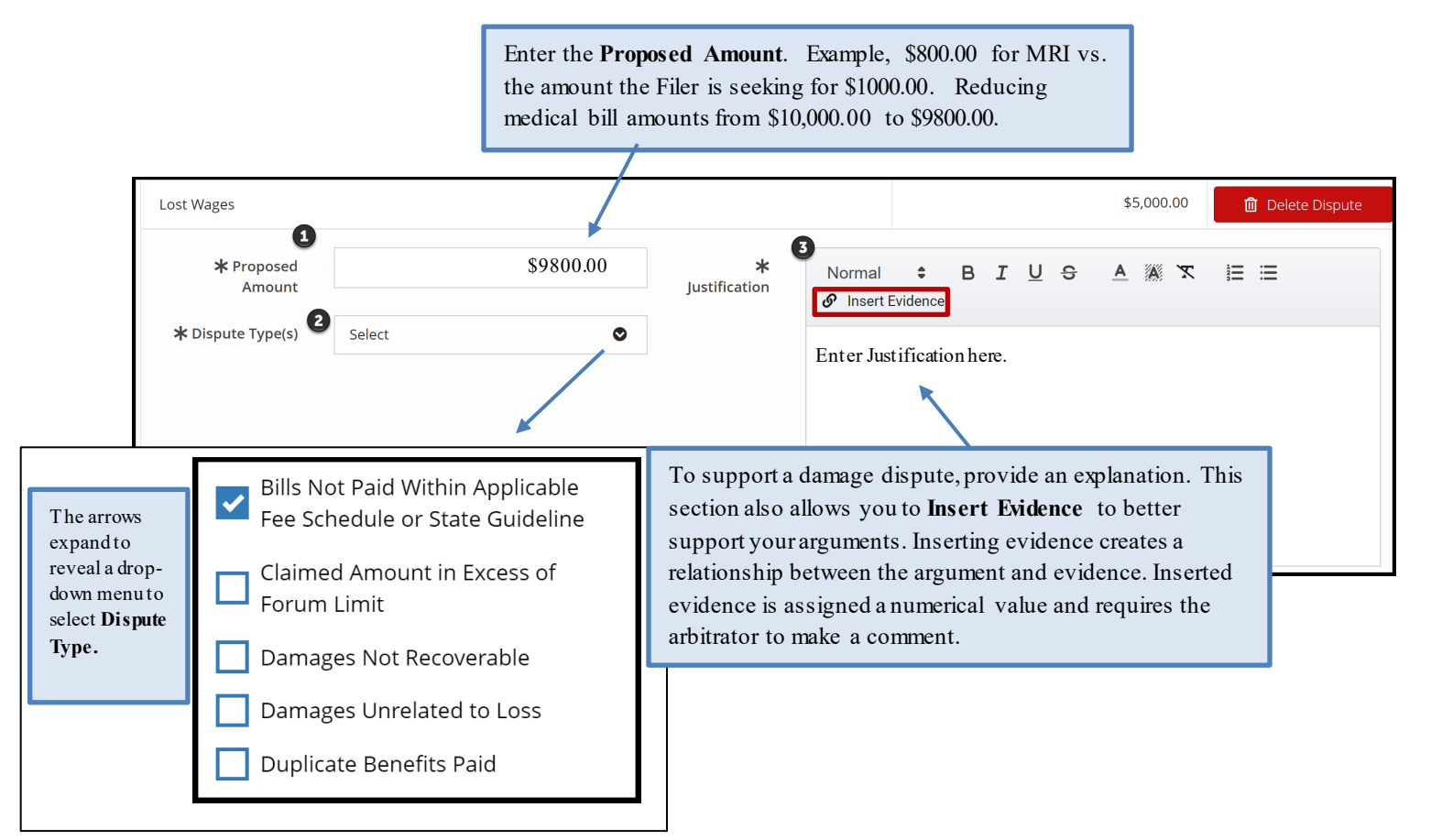

The example below shows how inserted evidence appears in the Damage Dispute Justification section. A numerical value is automatically assigned to each inserted item.

| Normal ≑ B I U S A M I ≣ ⊞<br>Insert Evidence                                                                                                    |
|----------------------------------------------------------------------------------------------------|
| The New York PIP Fee Schedule allows \$800.00 for an MRI. The Filing<br>Party paid \$1000.00. This is \$200.00 over what the state regulation allows.<br>See NY PIP Fee Schedule |

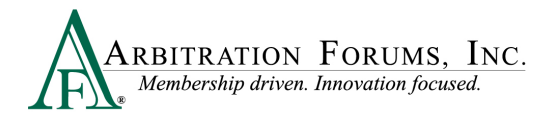

At any time on this page, you are able to **Delete Dispute** and confirm to proceed.

| Medical Expenses | \$10,000.00 | 🗓 Delete Dispute |
|------------------|-------------|------------------|
|                  |             |                  |

As you work your way through this section, the Total Sought and Total Proposed are calculated to display the Recovery Sought Difference.

| Medical Expenses  |                                                                       |                 |                                                |                                                                                                    | \$10,000.00                                   | 🛍 Delete Dispute           |
|-------------------|-----------------------------------------------------------------------|-----------------|------------------------------------------------|----------------------------------------------------------------------------------------------------|-----------------------------------------------|----------------------------|
| ✓ Proposed Amount | \$ 9,800.00                                                           | ✓ Justification | Normal 🗘 I                                     | BIUS A 🕷 🕱                                                                                              | 🗄 🗄 🔗 Insert Evid                             | dence                      |
| ✓ Dispute Type(s) | Bills Not Paid Within Applicable Fee Schedule or State<br>Guideline x |                 | The New York<br>Party paid \$1<br>See NY PIP F | k PIP Fee Schedule allows \$80<br>000.00. This is \$200.00 over<br><sup>−</sup> ee Schedule. <b>LW1</b> | 00.00 for an MRI. Th<br>what the state regula | ne Filing<br>ation allows. |
| Total Sought      |                                                                       |                 |                                                |                                                                                                    | \$15,000.00                                   |                            |
| Total Proposed    |                                                                       |                 |                                                | -                                                                                                    | \$14,800.00                                   | }                          |
| Difference        |                                                                       |                 |                                                |                                                                                                    | \$200.00                                      | J                          |

#### **Total Prior Payment Made**

This section allows Responders to add prior payments made to the filing company.

When you have issued a payment to the Filing Party for damages sought in the case, enter the amount by selecting Add Prior Payment Made.

| Prior Payments Made                                                                         | + Add Prior Payment Made |
|---------------------------------------------------------------------------------------------|--------------------------|
| ALPHA INSURANCE OF FLORIDA has not accepted prior payments from BETA INSURANCE OF COLORADO. |                          |

Next, enter the payment amount along with a description.

| Prior Payments Made                     |                                                                              | + Add Prior Payment Made                |
|-----------------------------------------|------------------------------------------------------------------------------|-----------------------------------------|
| ALPHA INSURANCE OF FLORIDA has not acce | pted prior payments from BETA INSURANCE OF COLORADO.                         |                                         |
| ✔ Payment Amount                        | \$ 5,000.00                                                                  | Delete Payment                          |
| Payment Description                     | A check for \$5000.00 was issued to Alpha Insurance of Florida (Joel Kindly) | for injures sustained in this accident. |
|                                         |                                                                              |                                         |
|                                         |                                                                              | 1                                       |

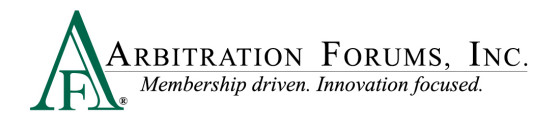

Attach evidence supporting the payments made. See Attach Evidence for more information on attaching evidence.

| Supporting Evidence for Feature Response 💡 |    |                                   | + Attach Evidence |        |
|--------------------------------------------|----|-----------------------------------|-------------------|--------|
| View                                       | ID | Evidence Types (show description) | Pages             | Detach |
| r.                                         |    | Proof of Payment                  |                   | 8      |

#### **Filing Options and Billing**

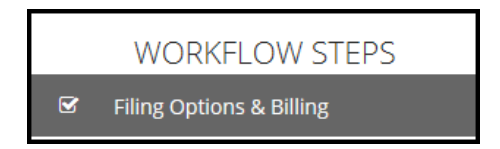

In New York PIP, a Panel of Three can be requested without a qualifying dollar amount. Select the box to make the request next to the appropriate feature. If you select a Panel of Three, this will result in a scheduled hearing where three panelists will hear the filing collaboratively.

| Panel of Three 🛿                                                                      |
|---------------------------------------------------------------------------------------|
| I would like to request a Panel of Three hearing for the following qualified features |
| □ JOEL KINDLY 🖪 - ALPHA INSURANCE OF FLORIDA (JOEL KINDLY)                            |

Responders can request to personally appear virtually at the hearing by selecting **Yes** or **No**. Next, select the hearing type.

| Personal Rep                                                                                            |                                     |  |  |  |  |  |
|----------------------------------------------------------------------------------------------------|-------------------------------------|--|--|--|--|--|
| The representative may only clarify, at the arbitrator's request, its arguments and submitted evidence. |                                     |  |  |  |  |  |
| Personal Rep at Hearing? 💿 Yes 🔿 No                                                                     |                                     |  |  |  |  |  |
|                                                                                                    |                                     |  |  |  |  |  |
| ★ Please select the hearing type:                                                                       | ★ Please select the hearing type:   |  |  |  |  |  |
| Added Dersenal Pape                                                                                     | Please select a hearing type $\sim$ |  |  |  |  |  |
|                                                                                                    | Please select a hearing type        |  |  |  |  |  |
|                                                                                                    | Teleconference Hearing              |  |  |  |  |  |

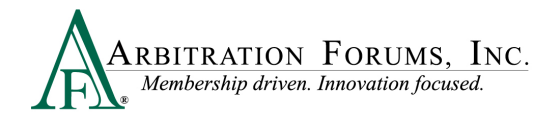

Next, select + Add Rep to add Personal Reps information.

| Added Personal Reps | + Add Rep | A box will app<br>Rep.'s informa | bear in which you w<br>tion and select <b>Sav</b> | vill enter the re. |
|---------------------|-----------|----------------------------------|---------------------------------------------------|--------------------|
|                     |           | Personal Rep Inform              | nation ×                                          |                    |
|                     |           | ★ First Name                     | First Name                                        |                    |
|                     |           | ¥ Last Name                      | Last Name                                         |                    |
|                     |           | ¥ Time Zone                      | ~                                                 |                    |
|                     |           | ≱ Rep Туре                       | · · · ·                                           |                    |
|                     |           |                                  | Cancel Save                                       |                    |

#### **Review and Submit**

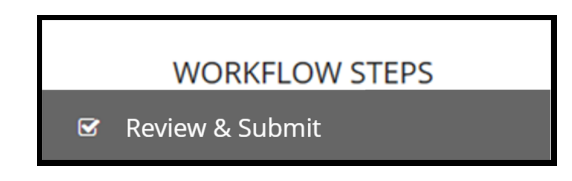

Each section is expanded or collapsed using the down arrow to the right of the page.

| Review & Sub                                                                                                    | bmit 😧                                   |                                                          |          |
|----------------------------------------------------------------------------------------------------|------------------------------------------|----------------------------------------------------------|----------|
| Incident Det                                                                                                    | ails                                     |                                                          | ~        |
| Loss Date: 9/3/2022<br>Loss State: New York<br>Negligence Laws: Pur<br>Coverage Group: New<br>Recovery Type: Loss | re Comparative<br>w York PIP<br>Transfer |                                                          |          |
| Case Qualifie                                                                                                    | ers                                      |                                                          | ~        |
| ALPHA INSURANCE O                                                                                                 | DF FLORIDA (JOEL KINDLY) has asserted th | at this filing qualifies for New York PIP Loss Transfer. |          |
| View                                                                                                    | Evidence Types (show de                  | cription)                                                |          |
|                                                                                                    | Police Report                            |                                                          |          |
| Parties on th                                                                                                    | nis Case                                 |                                                          | ~        |
|                                                                                                    | NCE OF ELORIDA                           | RETA INSURANCE OF COLORADO                               |          |
| <del>&lt;</del>                                                                                                   |                                          |                                                          | ✓ Submit |
|                                                                                                    | Privacy Poli                             | y · Terms of Use · Contact · Version                     |          |

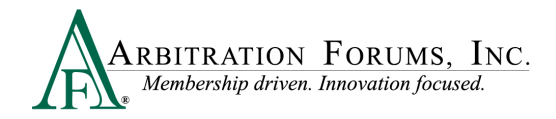

Proofread for spelling or grammatical errors. To correct an error, navigate to that specific workflow step.

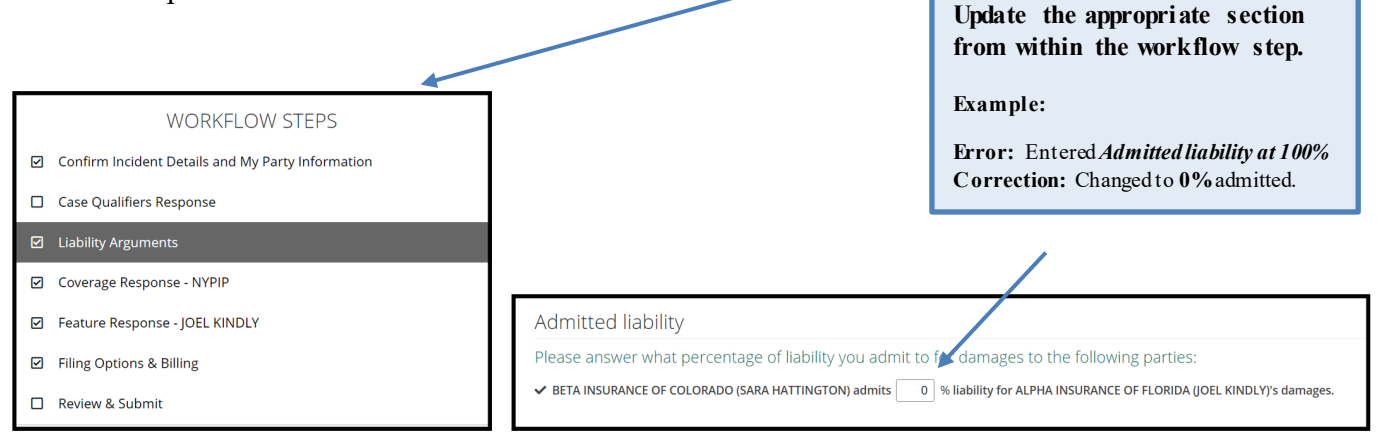

Note: All corrections must be made prior\_to submitting the case. There are **no amendments** in TRS.

Select Submit. Your response is now complete. Once submitted, no amendments can be made.

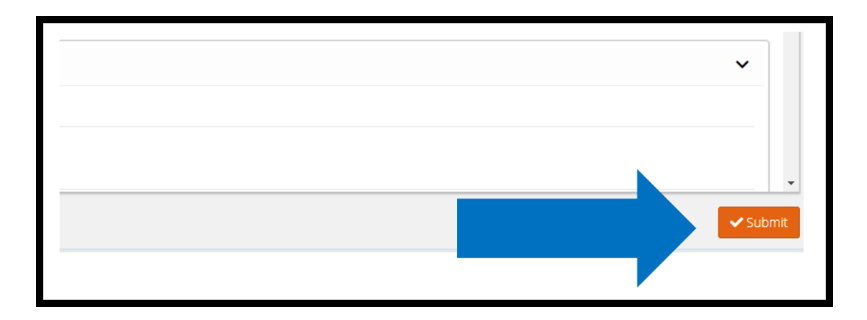

## Deferments

Parties can postpone (one year) a hearing by adding a Deferment.

The documents linked below provide step-by-step instructions on how to complete this process.

How to Request a Deferment

How to Challenge a Deferment

How to Withdraw a Deferment

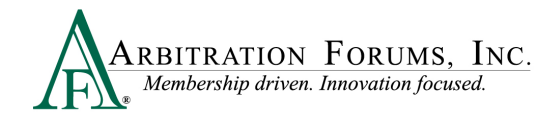

There are two ways to add a Deferment to a case:

• From the Case Actions Tab and Add Deferment or,

| Incident Details and My Party Information    |                                                                                                    |                                                                 | Exit Workflow    |
|----------------------------------------------|----------------------------------------------------------------------------------------------------|-----------------------------------------------------------------|------------------|
| Loss State: Arizona F<br>Loss Date: 8/1/2022 | iling Parties: (2) * ALPHA INSURANCE OF FLORIDA (KIM KINDLY)<br>BETA INSURANCE OF COLORADO (LESLIE WHITE) | AF Case ID: A220000B5C3-C1<br>Negligence Laws: Pure Comparative |                  |
|                                              |                                                                                                    | Case Actions -                                                  | Evidence Manager |
| WORKFLOW STEPS                               | Incident Details and My Party Infor                                                                       | Add Deferment                                                   | *                |

• From the blue ellipsis drop-down menu, select Defer Case.

| Assign Case<br>Case Overview<br>Create Case Support Inquiry<br>Defer Case<br>Occurrence Overview<br>Print Case | A220000B5C3-C1<br>Loss State: Arizona<br>Loss Date: 8/1/2022 | 04513 ALPHA INSURANCE OF FLORIDA<br>Insured: KIM KINDLY<br>Add/Edit a Feature<br>Add/Edit a Supplement<br>Assign Case<br>Case Overview<br>Create Case Support Inquiry<br>Defer Case<br>Occurrence Overview<br>Print Case |
|----------------------------------------------------------------------------------------------------|--------------------------------------------------------------|----------------------------------------------------------------------------------------------------|
|----------------------------------------------------------------------------------------------------|--------------------------------------------------------------|----------------------------------------------------------------------------------------------------|

Select a **Deferment Reason** and provide a **Justification**. Attach Evidence to support the reason for the selected deferment.

| Please be advised that by reque<br>during the filing and/or respond<br>status on this case. If your case<br>complete and requires your atte | isting a deferment, you will not be required to complete<br>sing process. Once the deferment ends, please review th<br>status reflects "pending" or "in progress", your submiss<br>ention. | rall fields<br>te current<br>ion is not | Pending Litigation<br>Policy Limits Issue<br>Toll statute for reason not listed |
|----------------------------------------------------------------------------------------------------|----------------------------------------------------------------------------------------------------|-----------------------------------------|---------------------------------------------------------------------------------|
| * Deferment Reason<br>Deferment Justification<br>Evidence in support of your def<br>attach evidence in support of th                        | Please select a reason                                                                                                    | the able to                             |                                                                                 |
| Attached Evidence ?                                                                                                    | * An<br>Cancel                                                                                                    | ach Evidence                            |                                                                                 |

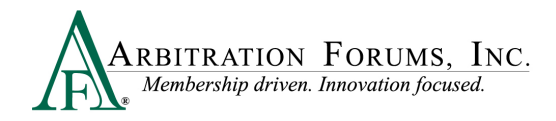

To confirm the deferment is added, an email notification is sent.

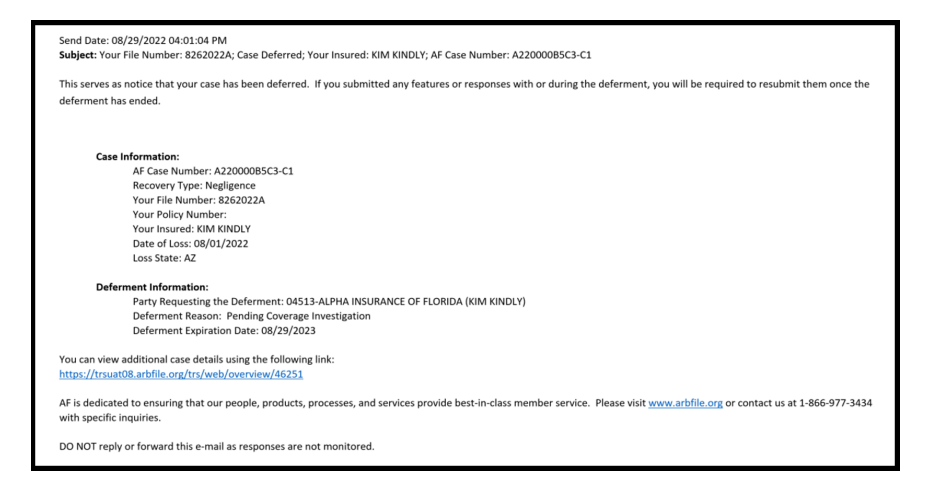

A deferment verification is also confirmed by the case status.

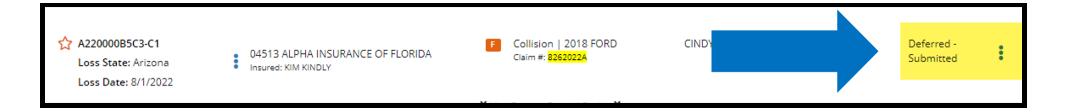

To withdraw a Deferment before the one year expiration, select Withdraw Deferment from the blue ellipsis.

| A220000B5F5-C1<br>Loss State: Arizona | 04513 ALPHA INSURANCE OF<br>Insured: CHUCK JONES | FLORIDA FLORIDA Claim # 82920022A                  |
|---------------------------------------|--------------------------------------------------|----------------------------------------------------|
| Loss Date: 8/4/2022                   | Add/Edit a Feature<br>Assign Case                | $ilde{V}$ View Features From All Parties $ilde{V}$ |
|                                       | Case Overview                                    |                                                    |
|                                       | Create Case Support Inquiry                      |                                                    |
|                                       | Occurrence Overview                              |                                                    |
|                                       | Print Case                                       |                                                    |
|                                       | Withdraw Deferment                               |                                                    |

Deferments can also be withdrawn from within the case by selecting **Withdraw Deferment** from the blue banner.

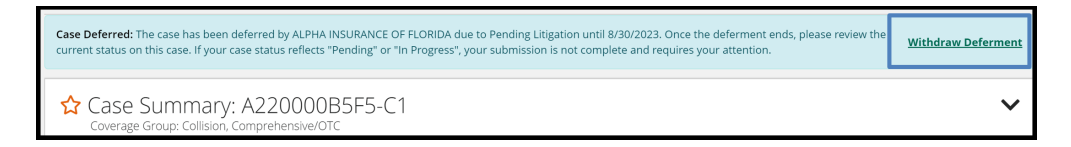

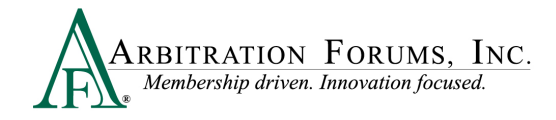

# **Supplements**

When the filing company files for additional damages known as supplements, the Responder has 7 days to submit a response. The **due date** is

| ☆ 1220000D477-C1<br>└ Loss State: New York<br>Loss Date: 9/3/2022 | 04514 BETA INSURANCE OF COLORADO                                                                                                    | found by pulling<br>up the case from<br>the Worklist. |
|-------------------------------------------------------------------|----------------------------------------------------------------------------------------------------|-------------------------------------------------------|
|                                                                   | NYPIP   JOEL KINDLY      10/28/2022 In Progress     S View Features From All Parties      View Features From All Parties      View Features From All Parties      View Features From All Parties |                                                       |
|                                                                   |                                                                                                    |                                                       |
|                                                                   | The "S" Badge indicat<br>supplement has been fil                                                                                                    | es a<br>ed in                                         |
|                                                                   | this case.                                                                                                    |                                                       |

To enter a response, select Enter Response from the blue ellipsis to the right.

| ☆ I220000D477-C1 Loss State: New York Loss Date: 9/3/2022 | 04514 BETA INSURANCE OF COLORADO<br>Insured: SARA HATTINGTON | R NYPIP   JOF<br>Claim #: <mark>OCT</mark> | EL KINDLY<br><mark>182022B</mark> |                  | Decision<br>Published | : |
|-----------------------------------------------------------|--------------------------------------------------------------|--------------------------------------------|-----------------------------------|------------------|-----------------------|---|
|                                                           |                                                              | R NYPIP   JOE<br>Claim #: OCT              | EL KINDLY S<br>182022B            | 10/28/2022       | In Progress           | : |
|                                                           |                                                              | ♥ View Features From All Parties ♥         |                                   | Assign Claim Rep |                       |   |
|                                                           |                                                              |                                            |                                   | [                | Enter Response        |   |

From the **Coverage Response** Workflow Step, Responders can change previously entered information by selecting the appropriate radio button.

|                                                                |            | WORKFLOW STEPS            |
|----------------------------------------------------------------|------------|---------------------------|
|                                                                |            | Coverage Response - NYPIP |
| Was there a liability policy in effect at the<br>time of loss? | Yes        |                           |
| ✓ Do you deny liability coverage for your<br>insured?          | 🔵 Yes 💿 No |                           |

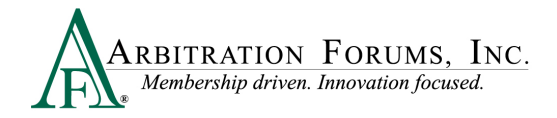

When responding to supplement damages, liability is not at issue. The only issue in dispute is damages. To dispute damages, complete the **Supplement Response** workflow step.

|                      | WORKFLOW STEPS |           |                                   |
|----------------------|----------------|-----------|-----------------------------------|
| Recovery Sought      |                |           | Supplement Response - JOEL KINDLY |
| Company-Paid Damages |                |           |                                   |
| Emergency Room       | \$5000.00      | ✓ Dispute |                                   |
| Total Sought         | \$5000.00      |           |                                   |
| Total Proposed       | \$3500.00      |           |                                   |
| Difference           | \$1500.00      |           |                                   |

Select the **Dispute** Tab and follow the steps outlined earlier in this guide under **Damage Disputes**.

Attach evidence supporting the supplement damage dispute.

| Supporting Evidence for Supplement Response | ? | + Attach Evidence |
|---------------------------------------------|---|-------------------|
| Evidence items have not been attached.      |   |                   |

Other arguments can be entered from this page such as jurisdictional exclusions and adding prior payments made. See the Table of Contents to learn more on these topics.

Complete the remaining workflow steps and Submit your supplement response.

|                                                                                                    |                |                                                                              |                                                                 |                                   | WORKFLOW STEPS                    |
|----------------------------------------------------------------------------------------------------|----------------|------------------------------------------------------------------------------|-----------------------------------------------------------------|-----------------------------------|-----------------------------------|
| Review & Submit                                                                                             |                |                                                                              |                                                                 |                                   | Coverage Response - NYPIP         |
| Opposing Parties Damage Rec                                                                                 | overy          |                                                                              |                                                                 |                                   | Supplement Response - JOEL KINDLY |
| Coverage Response - NYPIP                                                                                   |                |                                                                              |                                                                 |                                   | Filing Options & Billing          |
| Was there a liability policy in effect at the time of<br>Do you deny liability coverage for your insured: N | loss: Yes<br>o |                                                                              |                                                                 | _                                 |                                   |
| JOEL KINDLY - ALPHA INSURAT                                                                                 | NCE OF FLORI   | DA (JOEL KINDLY)                                                             |                                                                 |                                   | Review & Submit                   |
| Injured Party Name: JOEL KINDLY                                                                             | Injured        | Party Status: Driver                                                         | Vehicle: No Vehicle Specified                                   |                                   |                                   |
| Claim Number: OCT182022A                                                                                    | Claim<br>Rep:  | JOHN DEMANDER<br>2 813-967 8889<br>jdemander.alpha_04513_profile@arbfile.org | Remittance Address: ATTN: Juan S<br>3820 Northc<br>Tampa, FL 3: | Salazar<br>dale Blvd<br>3624-1863 | 3                                 |
| Responding Party Informatio                                                                                 | n - RETA ING   | ΕΙ ΙΡΔΝΙCE ΟΕ CΟΙ ΟΡΔΟΟ (SΔΕ                                                 |                                                                 |                                   | ✓ Submit                          |

For assistance on how to respond to New York PIP cases, contact Member Services at 866-977-3434.